# Wie können Sie bestellen?

Sie können eine Bestellung auf verschiedenen Wegen tätigen. Diese werden im Folgenden beschrieben, damit Sie Ihre Bestellung so einfach wie möglich aufgeben können.

Produkt:

1. Sie können das Eingabemenu verwenden, um Ihre Marke, Modell und Baujahr auszuwählen.

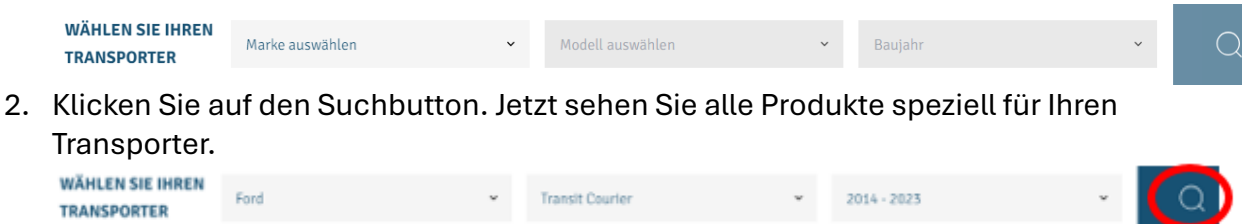

3. Jetzt sehen Sie Ihren Transporter und die Übersicht aller Kategorien (ggf. etwas nach unten scrollen).

| HR FAHRZEUG<br>ORD TRANSIT COURIER<br>Jaujahr 2014 - 2023 | Alle Kategori                                                                                                    | en                                                                                                    | <b>666</b>                                                                                                   |                                                                                                    |
|-----------------------------------------------------------|----------------------------------------------------------------------------------------------------|----------------------------------------------------------------------------------------------------|----------------------------------------------------------------------------------------------------|----------------------------------------------------------------------------------------------------|
| FAHRZEUG ÄNDERN<br>e Kategorien                           | Laderaumschutz<br>Bodenplatten<br>Laderaumverkleidung<br>Seltenwandverkleidung<br>Dachhimmel<br>Radkastenverkleidung<br>Antirutschmatte<br>Trennwände | Fahrzeugeinrichtung<br>Metall Fahrzeugeinrichtung<br>Fahrzeugeinrichtung aus Holz<br>Schubladensystem Ladeboden<br>Zubehör für Fahrzeugeinrichtungen | Diebstahlsicherung<br>Sicherheitsschloss<br>Anhängerkupplungsschloss<br>Lenkradkralle<br>Fensterschutzgitter | Dachtransport<br>Dachgepäckträger<br>Dachträger<br>Transportrohre<br>Hecktürletern<br>Leiterklemmen<br>Leiterkaltesystem<br>Zubehör für Dachträger<br>Zubehör für Dachgepäckträge |
|                                                           | Ausstattungen für die                                                                                                    | Karosserie Anhauteile                                                                                                    | Ladungssicherung                                                                                             | Laderaumbelüftung                                                                                                    |
|                                                           | Fahrerkabine                                                                                                    | Schwellerrohre                                                                                                    | Airlineschienen                                                                                              | Dachlüfter                                                                                                    |
|                                                           |                                                                                                    |                                                                                                    |                                                                                                    |                                                                                                    |

4. Sie können auf die Kategorie oder Unterkategorie klicken, um die darin enthaltenen Produkte anzusehen. Zum Beispiel die "Sicherheitsschloss", unter der Kategorie: "Diebstahlsicherung".

#### Alle Kategorien

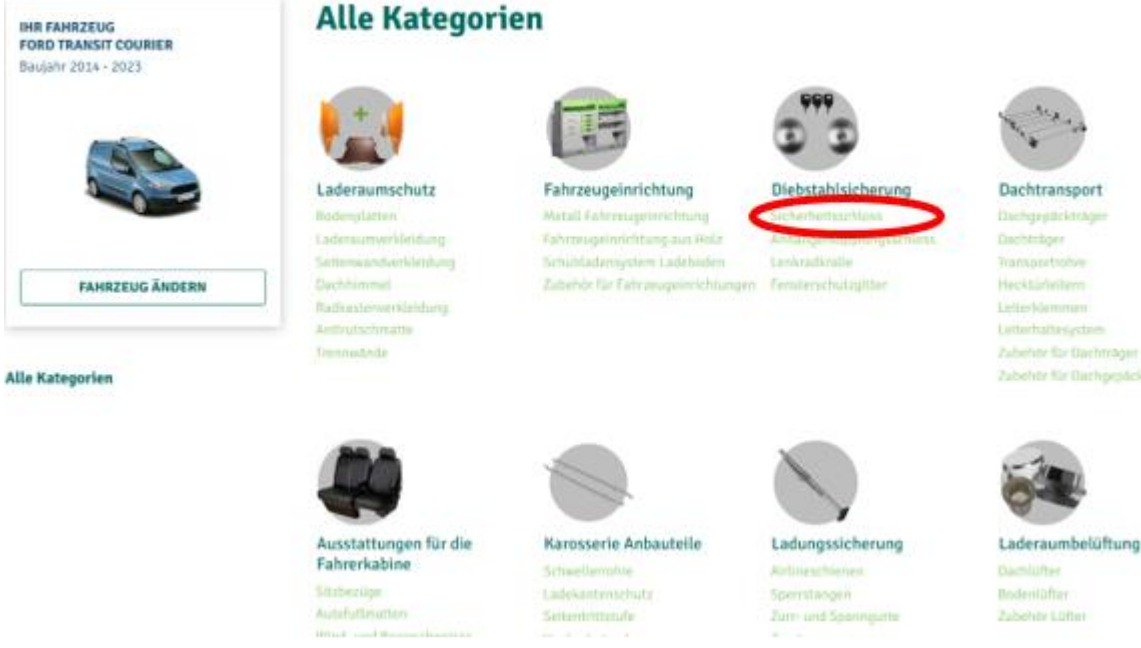

5. Danach sehen Sie die spezifische Kategorieseite mit den entsprechenden Produkten.

Diebstahlsicherung > Sicherheitsschloss

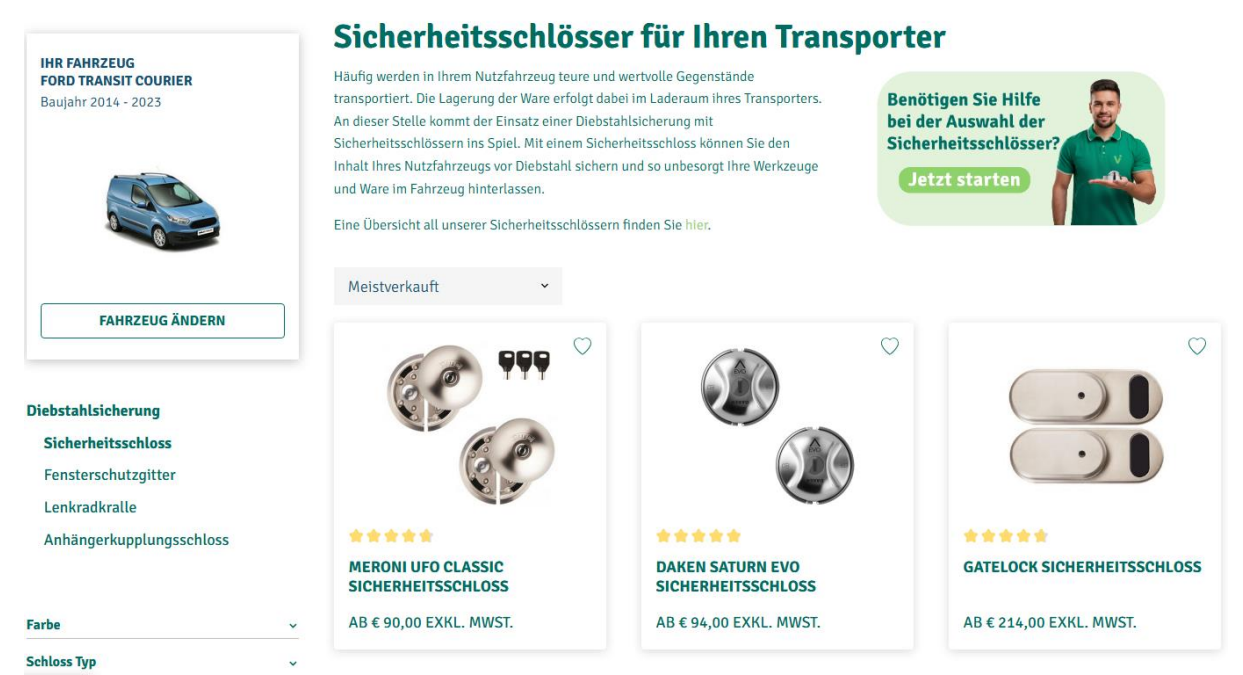

6. Hier können Sie eine Auswahlunterstützung zur Auswahl des passenden Schlosses für Ihren Transporter und Ihre Bedürfnisse finden. Dies ist ein optionales Angebot. Dieses Tool finden Sie manchmal auch unten auf der Seite.

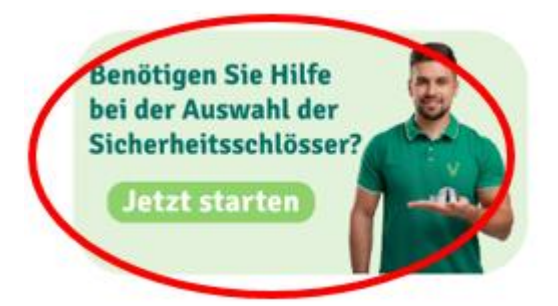

7. Wenn Sie ein Produkt gesehen haben, das Sie interessiert, können Sie mit einen Klick weitere, spezifischere Informationen zu diesem Produkt zu sehen.

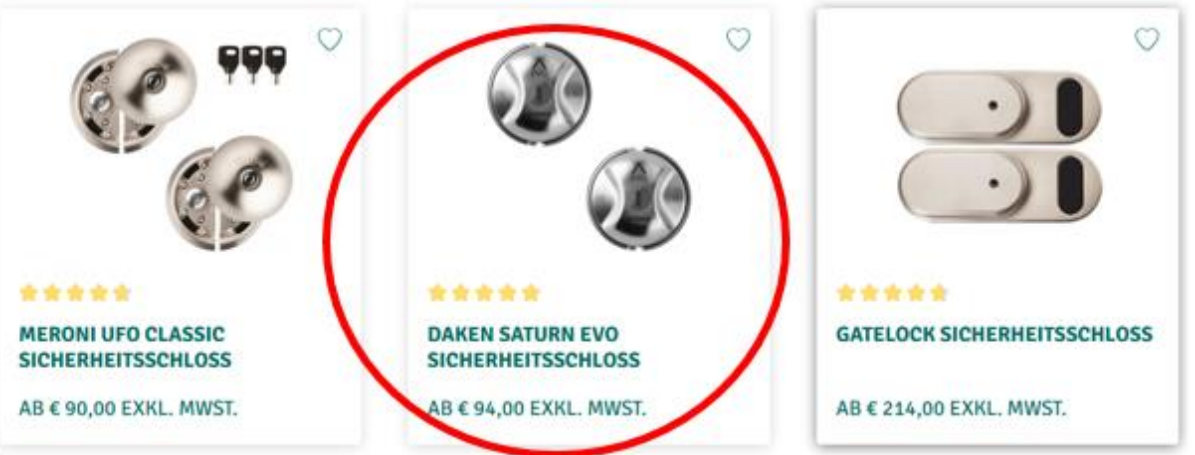

8. Dann gelangen Sie auf die Produktseite. Wenn Sie nach unten scrollen, sehen Sie alle Informationen über das Produkt, die Montageanleitung, Lieferzeit, ein Video zur Installation/Montage, Produktbewertungen und weitere passende Produkte, die zu diesem Produkt passen.

**Daken Saturn EVO Sicherheitsschloss** 

\* \* \* \* \* 5 /5 (3 Bewertungen)

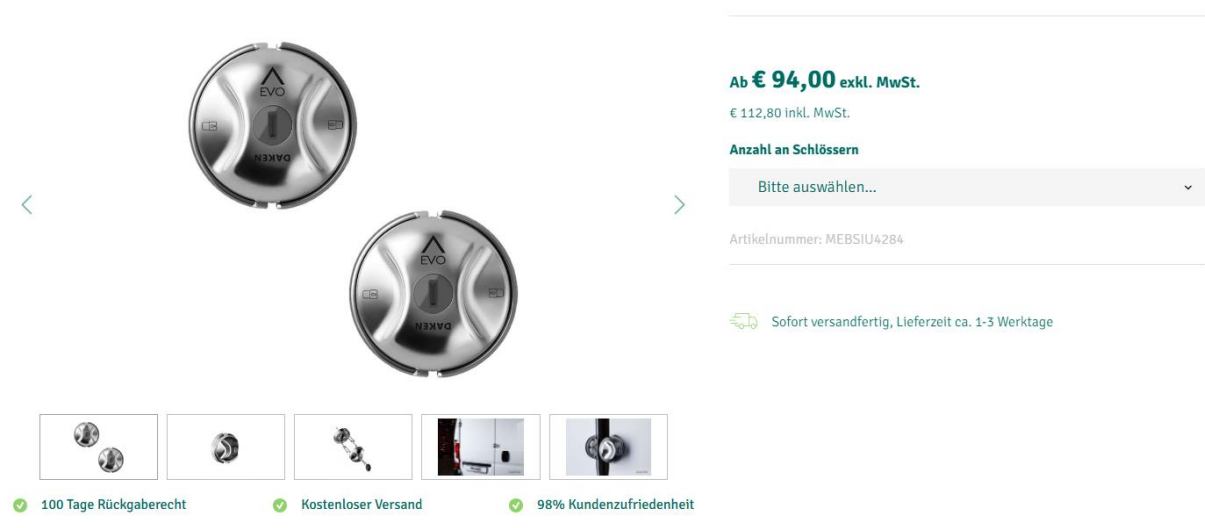

9. In einigen Fällen müssen Sie Ihr Produkt selbst in dem Menu auf der rechten Seite konfigurieren, indem Sie die gewünschte Option auswählen. Einige Produkte haben mehr als ein Auswahlmenu zu Konfiguartion.

### Daken Saturn EVO Sicherheitsschloss

\*\*\*\*\* \$/5 (3 Bewertungen)

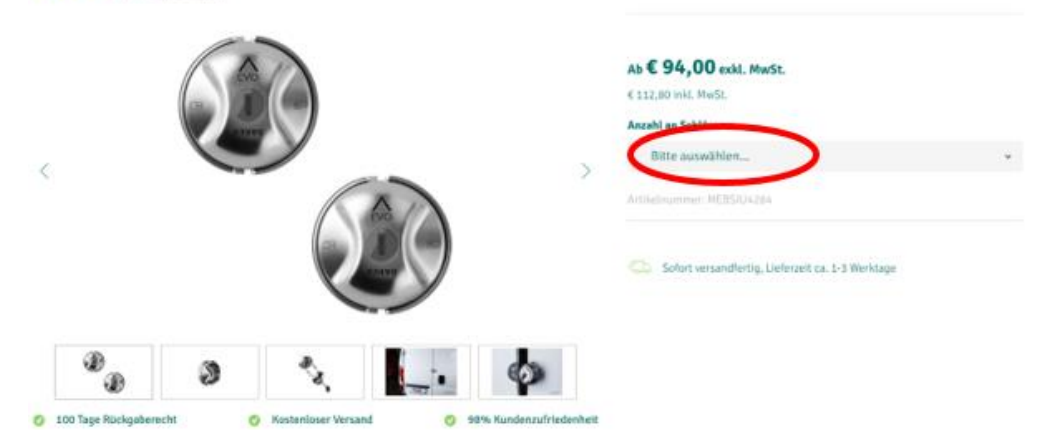

10. Wählen Sie die passende Option. In der Beschreibung des Produkts weiter unten auf der Seite finden Sie weitere Informationen/Erklärungen über die Auswahlmöglichkeiten.

| Ab <b>€ 94,00</b> exkl. | MwSt. |
|-------------------------|-------|
| € 112,80 inkl. MwSt.    |       |
| Anzahl an Schlössern    |       |
| 1 Türschloss            |       |
| 2 Türschlösser          |       |
| 3 Türschlösser          |       |

11. Wenn Sie mehr als ein Produkt wünschen, können Sie ganz einfach mehrere auswählen.

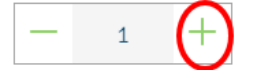

12. Dann legen Sie diese in Ihren Warenkorb.

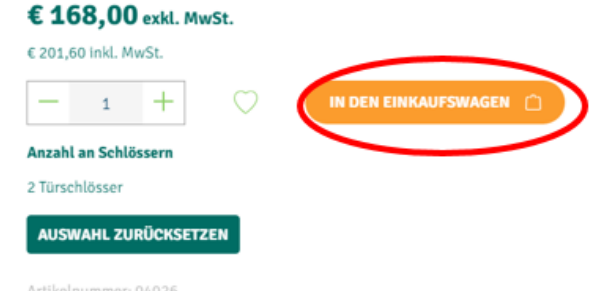

- 13. Ihr Produkt befindet sich nun in Ihrem Warenkorb. Anschließend stehen Ihnen die folgenden Möglichkeiten zur Verfügung:
  - Wenn Sie nach anderen Produkten suchen möchten, klicken Sie oben auf das grüne Feld. Anschließend wiederholen Sie die Schritte 4 bis 12, bis Sie alle Produkte hinzugefügt haben.
  - Zur Bezahlung, klicken Sie auf das orange Feld.
  - Wenn Sie den Warenkorb sehen möchten, klicken Sie auf "Warenkorb anzeigen".

- Links sehen Sie auch noch weitere Produkte, die gerne mit den von Ihnen ausgewählten Produkten zusammen gekauft werden. Sie können diese hinzufügen und Schritt 9 bis 12 wiederholen.

| Welche Produkte Sie<br>auch interessieren<br>könnten | ← Weiter einkaufen                                                               |           |
|------------------------------------------------------|----------------------------------------------------------------------------------|-----------|
|                                                      | Einkaufswagen                                                                    | 1 Produkt |
|                                                      | <ul> <li>Das Produkt wurde erfolgreic</li> <li>Warenkorb hinzugefügt.</li> </ul> | ch zum    |
| BULL LOCK.<br>(KLAPPE/TÜR)<br>€ 189,00 EXKL. MWST.   | 1x Daken Saturn EVO<br>Sicherheitsschloss<br>Artikel Nr.: 04026                  | ×         |
|                                                      | - 1 +                                                                            | €168,00   |
| (3)                                                  | Zwischensumme                                                                    | €168,00   |
|                                                      | Versandkosten                                                                    | Kostenlos |
| DISKLOK<br>LENKRADKRALLE - 44 CM                     | DISKLOK<br>LENKRADKRALLE - 44 CM Preise exkl. MwSt. zzgl. Versandkosten          |           |
| € 190,00 EARL. MWSI.                                 | WEITER ZUR KASSE                                                                 |           |
|                                                      | WARENKORB ANZEIGEN                                                               |           |

14. Wenn Sie über Schritt 13 zu Ihrem Warenkorb gehen oder auf den Warenkorb klicken (Sie gelangen auch zur Ansicht von Schritt 13), haben Sie die Möglichkeit sich einzuloggen oder ein neues Konto zu erstellen.

## Registrieren Sie sich, um eine Bestellung aufzugeben

15. Wenn Sie bereits ein Konto haben, können Sie auf der linken Seite Ihre E-Mail-Adresse und das zugehörige Passwort eingeben und auf den hellgrünen Button "Einloggen" klicken. Nachdem Sie sich eingeloggt haben, können Sie zu Schritt 20 gehen.

Wenn Sie noch kein Konto haben, gehen Sie zu Schritt 16.

| Einlaggen / Registrieren |              | Zahlungs- und Versandarten auswählen |                     | Bestellbestätigung |
|--------------------------|--------------|--------------------------------------|---------------------|--------------------|
| Login mit Account        |              | Erstellen Sie                        | einen neuen Account |                    |
| Ihre E-Mail-Adresse      | Ihr Passwort |                                      |                     |                    |
| E-Mail-Adresse           | Passwort     |                                      | ACCOUNT ERSTELLE    | IN                 |
| Passwort vergessen       |              |                                      |                     |                    |
|                          |              |                                      |                     |                    |

16. Sie können ein Konto erstellen, indem Sie auf den dunkelgrünen Button "Account Erstellen" klicken.

| Einloggen / Registrieren |              | Zahlungs- und Versandarten auswählen | Bestellbestätigung |
|--------------------------|--------------|--------------------------------------|--------------------|
| Login mit Account        |              | Erstellen Sie einen neuen Account    |                    |
| Ihre E-Mail-Adresse      | Ihr Passwort | (                                    | )                  |
| E-Mail-Adresse           | Passwort     | ACCOUNTER                            | STELLEN            |
| Passwort vergessen       | EINLOGGEN    |                                      |                    |

17. Geben Sie Ihre persönlichen Daten ein.

Sie können zwischen Privat- oder Gewerbekunde auswählen. Wenn Sie ein gewerblicher Kunde sind, muss die Umsatzsteuernummer für EU-Transaktionen gültig sein. Wenn dies nicht der Fall ist, müssen Sie ein Konto als Privatkunde erstellen und den Firmennamen in das Feld für den Vor- oder Nachnamen eingeben.

| Erstellen Sie einen neuen Account | Sie einen neuen Account |                                                  |   |
|-----------------------------------|-------------------------|--------------------------------------------------|---|
| Ich bin*                          |                         | Anrede*                                          |   |
| Privat/Firma ohne USt-IdNr.       | ~                       | Anrede eingeben                                  | ~ |
| Vorname*                          |                         | Nachname*                                        |   |
| Vorname eingeben                  |                         | Nachname eingeben                                |   |
| Als Gast bestellen                |                         |                                                  |   |
| Ihre E-Mail-Adresse*              |                         | Passwort*                                        |   |
| Neue E-Mail-Adresse eingeben      |                         | Passwort eingeben                                |   |
|                                   |                         | Das Passwort muss mindestens 8 Zeichen lang sein |   |

18. Wenn Sie nach unten scrollen, können Sie Ihre Adressinformationen eingeben. Rechnungsadresse

| Straße*                                                                                       | Haus Nr.*                            | PLZ*                                                        |
|-----------------------------------------------------------------------------------------------|--------------------------------------|-------------------------------------------------------------|
| Straßenname eingeben .                                                                        | Haus Nr.                             | Postleitzahl eingeben                                       |
| Ort*                                                                                          |                                      |                                                             |
| Ort eingeben                                                                                  |                                      |                                                             |
| Land (aus Deutschland? => vehik                                                               | it.com/de/)*                         |                                                             |
| Österreich                                                                                    | ~                                    |                                                             |
| Telefonnummer*                                                                                |                                      |                                                             |
| Telefonnummer eingeben                                                                        |                                      |                                                             |
|                                                                                               | dor Poobnungso                       | drosso ab                                                   |
| Ich habe die Datenschutzbestimm<br>beiden einverstanden.<br>Die mit einem Stern (*) markierte | nungen zur Keni<br>en Felder sind Pf | ntnis genommen, die AGB gelesen und bin mit<br>lichtfelder. |
| WEITER                                                                                        |                                      |                                                             |
| . Klicken Sie dann                                                                            | auf "We                              | iter".                                                      |
| Datenschutz                                                                                   |                                      |                                                             |
| Ich habe die Datenschutzbestim<br>beiden einverstanden.                                       | mungen zur Ken                       | intnis genommen, die AGB gelesen und bin mit                |
| Die mit einem Stern (*) markiert                                                              | en Felder sind P                     | flichtfelder.                                               |
|                                                                                               |                                      |                                                             |
|                                                                                               |                                      |                                                             |

20. Dann sehen Sie eine Übersicht der Bestellung, einschließlich Adressinformationen, persönliche Informationen, Zahlungsmethoden, Produkte, Lieferdatum.

| Rechnungsadresse             | Lieferadresse                         |
|------------------------------|---------------------------------------|
| Herr Test Test               | Entspricht der Rechnungsadress        |
| н                            |                                       |
| 21                           |                                       |
| D:                           |                                       |
|                              |                                       |
| RECHNUNGSADRESSE ÄNDERN      | LIEFERADRESSE ÄNDER                   |
|                              |                                       |
| Zahlungsart                  | Versandart                            |
| O Überweisung                | Bark<br>Vanadar O Kostenloser Versand |
| Bezahlung per Überweisung    | Lieferzeit 31-10-24                   |
| 0 <b></b>                    | A.,                                   |
| C EPS                        | eps                                   |
| Bezanten mit EPS             |                                       |
| SOFORT Banking               | SOFORT Konner                         |
| Bezahlung mit SOFORT Banking |                                       |
|                              |                                       |
| O PayPal                     | Proyfind                              |
| Bezahlen mit PayPal          |                                       |
| Credit Card                  | ==                                    |
|                              |                                       |

# Bestellung abschließen um Ihren Transporter auszustatten

21. Wenn Sie auf "Zahlungspflichtig bestellen" klicken, gelangen Sie je nach gewählter Methode auf die Seite zum Bezahlen. Wenn Sie sich für die Zahlung mit "Banküberweisung" entschieden haben, erhalten Sie von unserem Zahlungsanbieter eine separate E-Mail mit einem Link zur Bezahlung der Bestellung. Es kann vorkommen, dass diese E-Mail in der Spam-Datei landet.

ZAHLUNGSPFLICHTIG BESTELLEN

- 22. Fahren Sie mit dem Bezahlvorgang fort.
- 23. Dann sehen Sie einen Bildschirm, der Ihre Bestellbestätigung anzeigt. Sie erhalten auch eine E-Mail als Bestätigung.